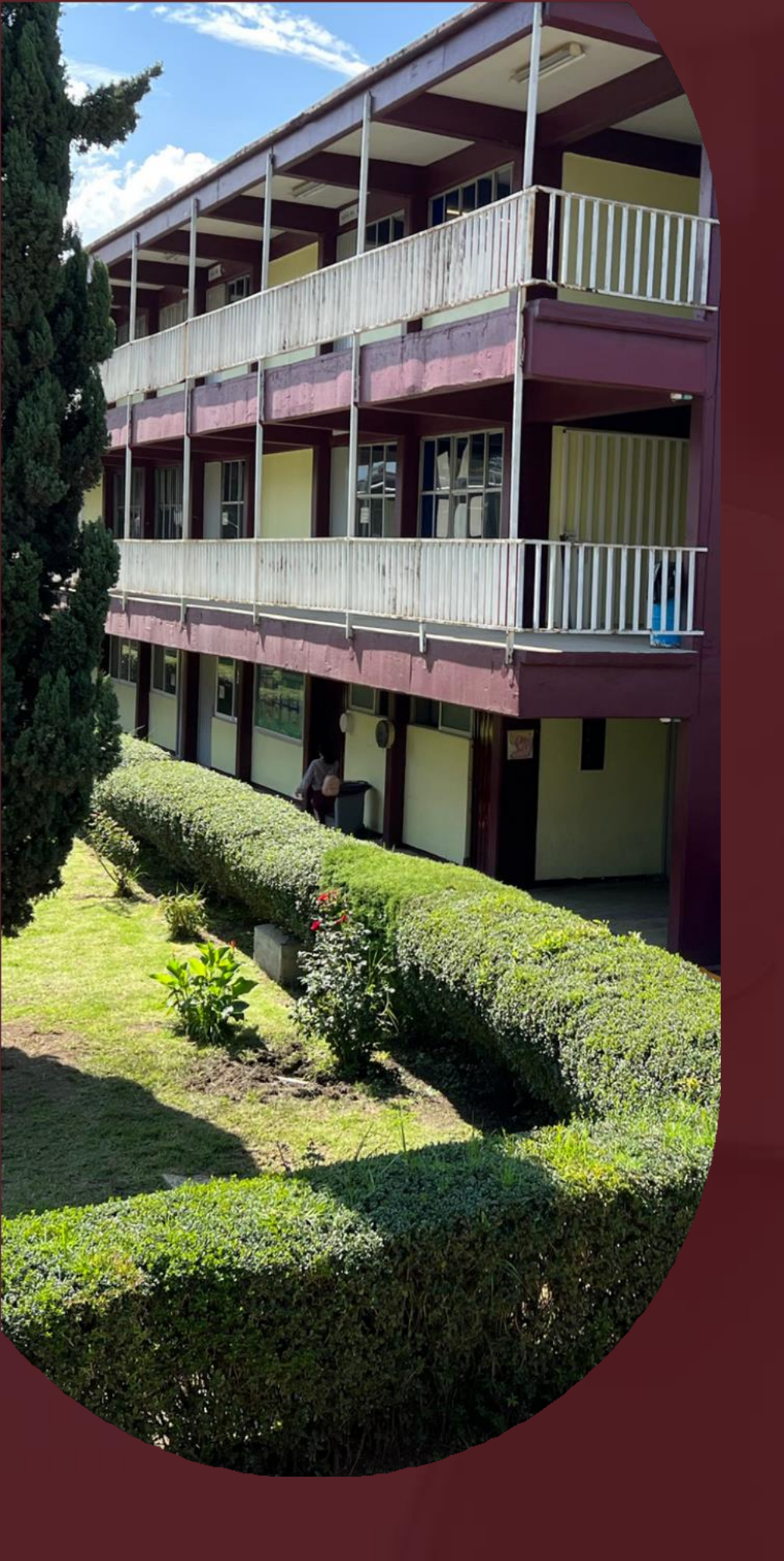

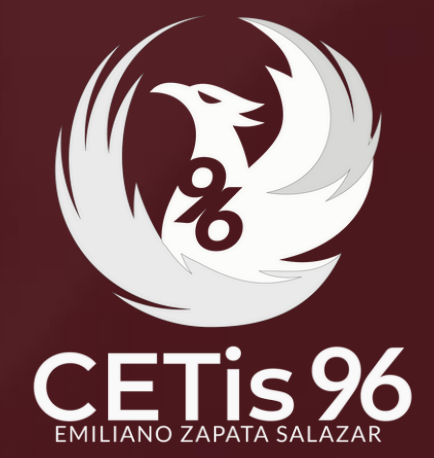

# Reinscripciones a 3er y 5° semestre

Reincorporación de bajas temporales y portabilidades.

AGOSTO 2024

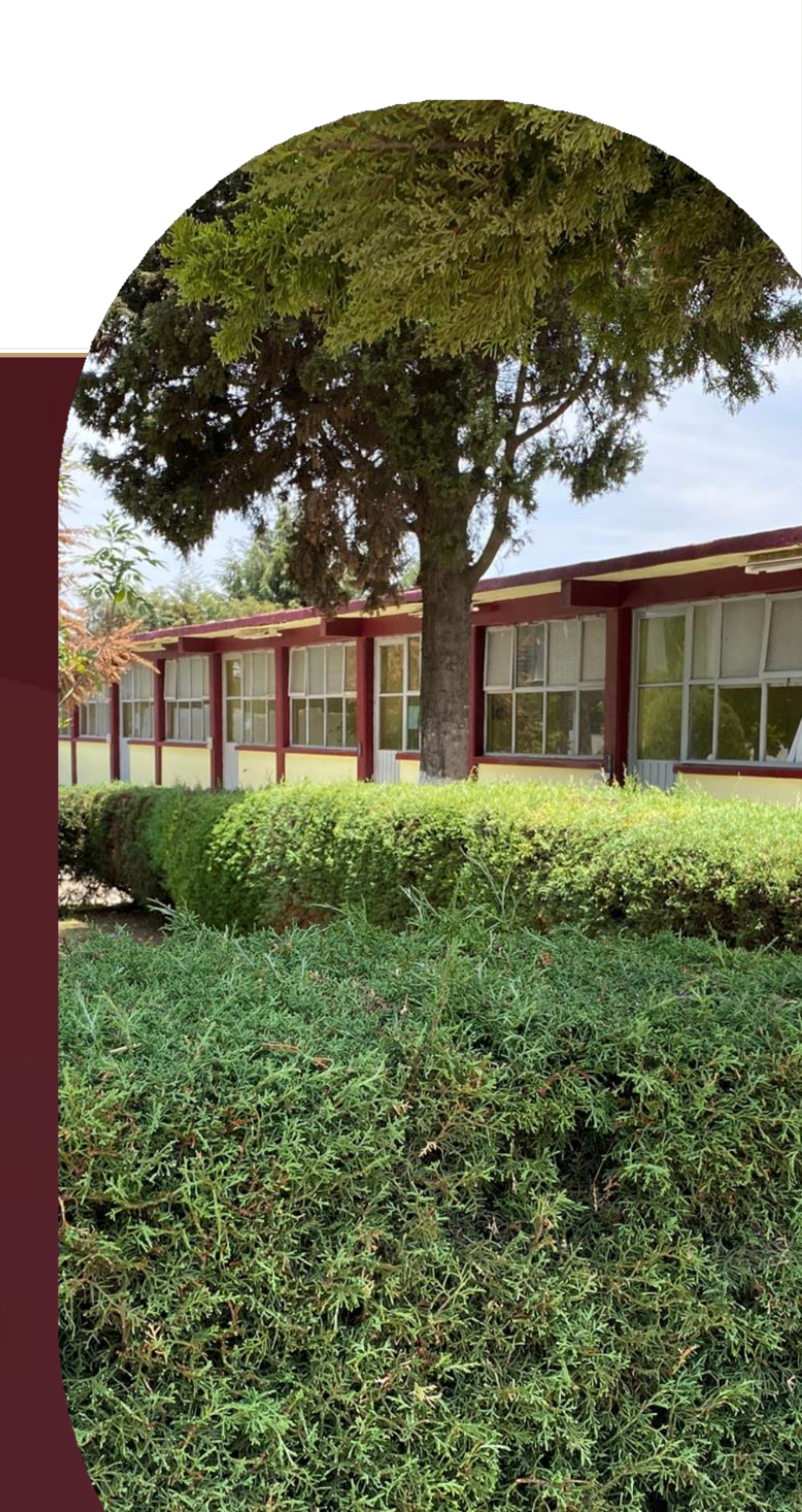

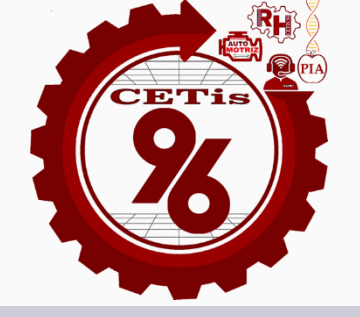

Bienvenidos al CETis 96!

# Todo lo que necesitas saber para realizar tu reinscripción

Lee detenidamente el contenido de esta infografía para que NO OMITAS ningún paso y concluyas tu proceso de reinscripción sin ningún contratiempo.

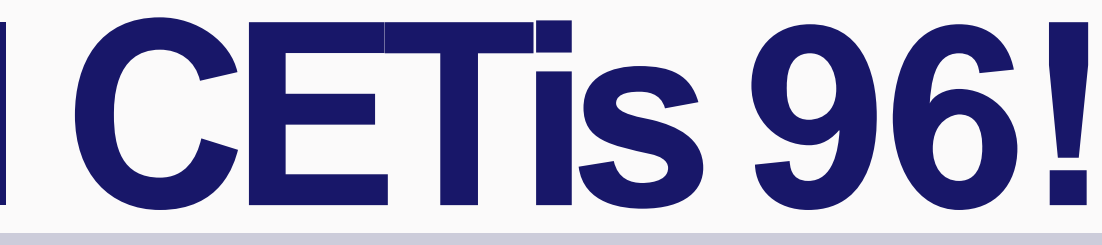

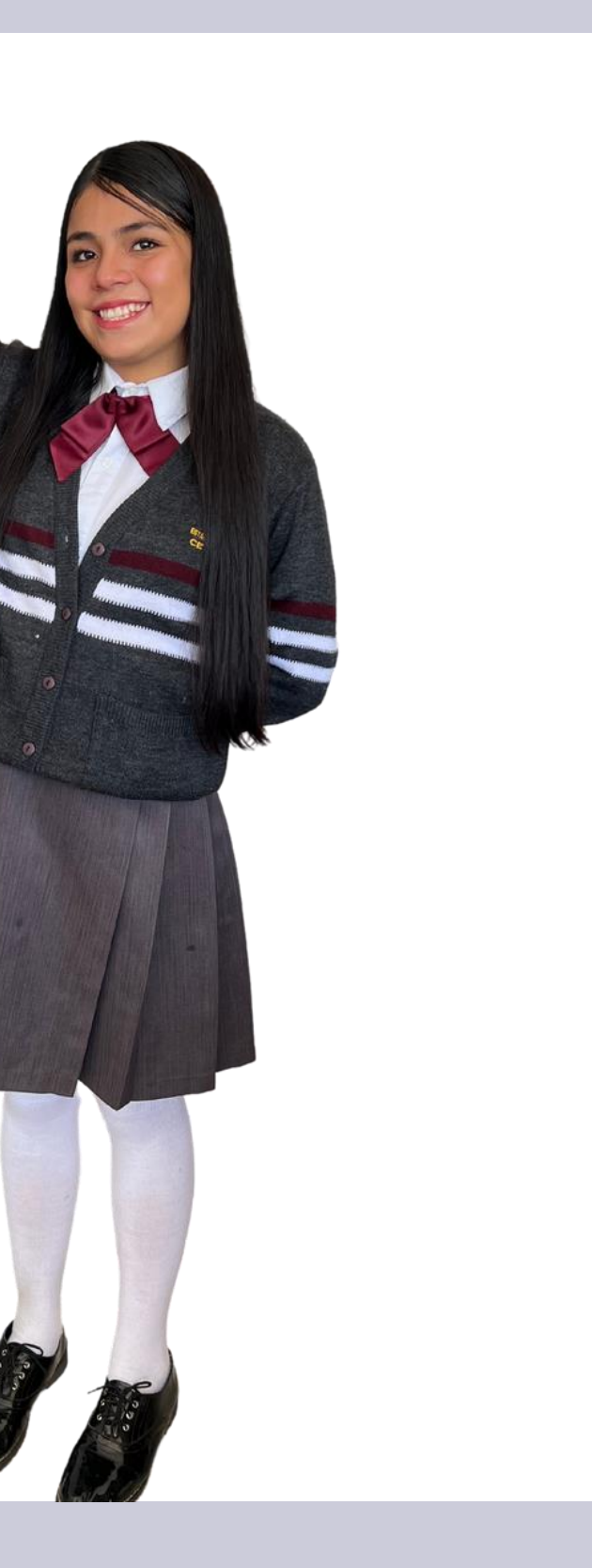

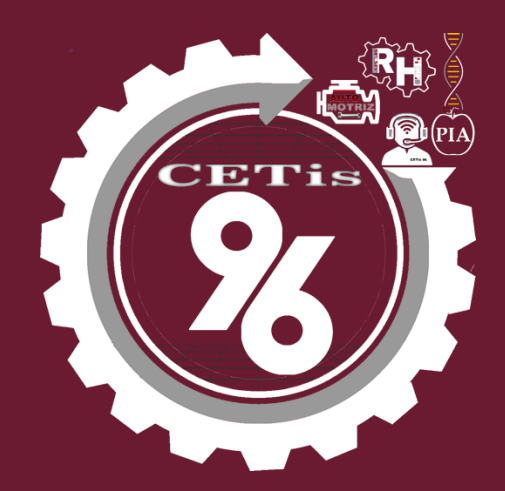

# Calendario de reinscripción

En caso de tener duda sobre tu condición académica te invitamos a consultar el historial académico que se te proporcionó.

### **IMPORTANTE!**

RECUERDA ACUDIR CON UNIFORME Y CREDENCIAL ESCOLAR.

### PROCESO

**FECHA** 

Pre-reinscripción

A partir del 16 de agosto de 2024

Reinscripción de alumnos de 3o. (hasta con 2 materias reprobadas)

19 y 20 de agosto

Reinscripción de alumnos de 5o. (hasta con 2 materias reprobadas)

21 y 22 de agosto

Inscripción de Alumnos Irregulares regularizados en recursamientos, por reincorporación después de bajas temporales y portabilidades.

23 de agosto

### HORARIO SEMESTRE ESPECIALIDAD LUGAR

| Abierto      | TODOS | TODAS                     | https://cetis96.edu.mx<br>estudiantes/      |  |  |  |  |
|--------------|-------|---------------------------|---------------------------------------------|--|--|--|--|
| 8:00 - 12:30 | 3°    | PIA<br>SyMEC<br>MA<br>ARH | <b>Salónes</b><br>D1<br>D-Anexo<br>D2<br>D3 |  |  |  |  |
| 8:00 - 12:30 | 5°    | PIA<br>SyMEC<br>MA<br>ARH | <b>Salónes</b><br>D1<br>D-Anexo<br>D2<br>D3 |  |  |  |  |
| 8:00 - 12:30 | TODOS | PIA<br>SyMEC<br>MA<br>ARH | <b>Salónes</b><br>D1<br>D-Anexo<br>D2<br>D3 |  |  |  |  |

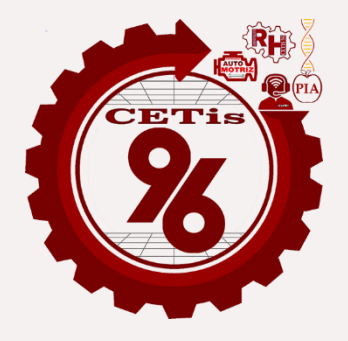

# Resumen de Pasos que deberás realizar antes de acudir al plantel para el proceso de inscripción

### PASO 1. A partir del 16 de agosto

Realizar tu Pre-reinscripción en la página

https://cetis96.edu.mx/estudiant es/

Iingresando tu CURP y Matricula y dá click en el botón ACCESO

| CURP      | ) |
|-----------|---|
| Matricula | ) |
| ACCESO    |   |

### PASO 2

Actualiza tus datos que se solicitan en la página y quarda los datos.

### PASO 3

Lee nuevamente el "Reglamento escolar" aplicable y los "Protocolos de Seguridad" los cuales podrás descargar en el proceso de pre- reinscripción en la página del plantel.

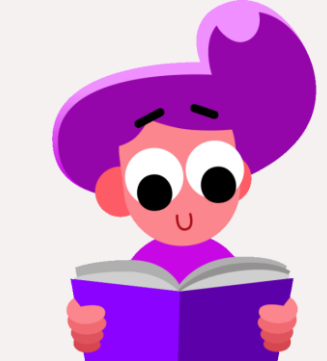

Descarga la **"Solicitud de** Reinscripción" e imprimela **DEBERÁN PONER NOMBRE Y FIRMA EN TODAS LAS HOJAS TU** PADRE DE FAMILIA Y TÚ.

### PASO<sub>4</sub>

Sigue las indicaciones en la hoja 3 para realizar el pago de tu aportación.

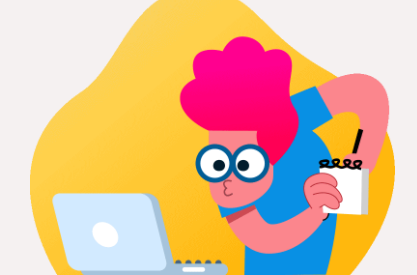

### PASO 5

Acude a practicaja del banco BBVA a realizar el pago de tu aportación.

### LA CUENTA NO ACEPTA PAGOS CON **TRANSFERENCIA.**

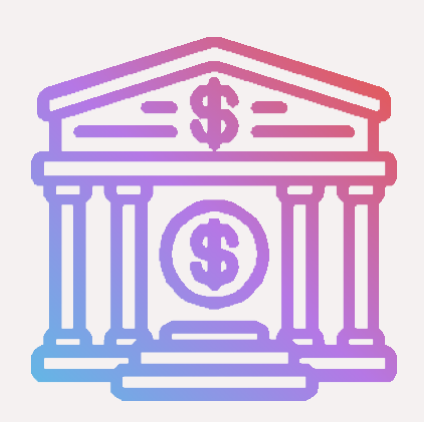

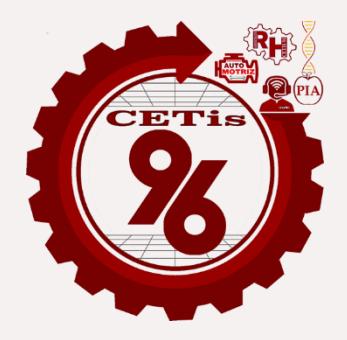

# Resumen de Pasos que deberás realizar <u>en el plantel</u> para el proceso de inscripción

# PASO 6

Prepara los documentos descritos más adelante que deberás llevar el día que asistas al plantel.

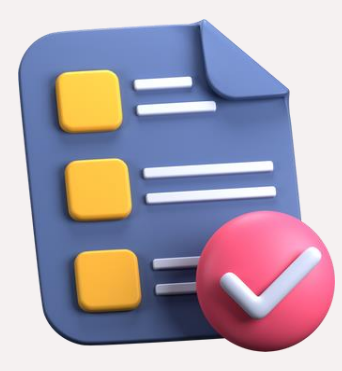

# PASO 7

Presentate en el plantel en los salones asignados de acuerdo a tu especialidad, recuerda que es obligatorio que asistan con disponibilidad de

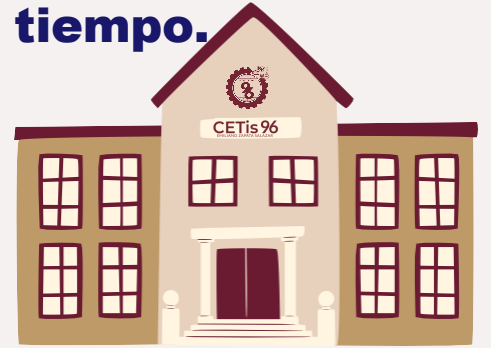

# PASO 8

### Entrega tu SOLICITUD DE REINSCRIPCIÓN

que descargaste y firmaste en el salón asignado de acuerdo a tu espacialidad para revisión y firma.

# **PASO**9

Entrega tu comprobante de la aportación y las 3 copias del mismo en el **SALÓN D4** en la oficina de **Recursos Financieros** del plantel.

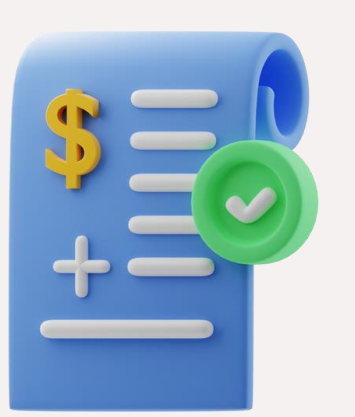

# **PASO 10**

Entrega en el salón B-2: -Constancia de vigencia del IMSS ó Carnet de su clínica.

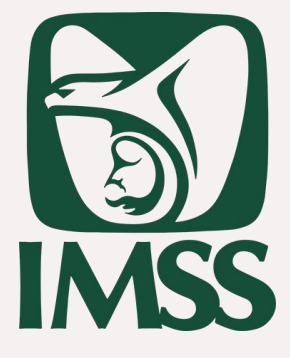

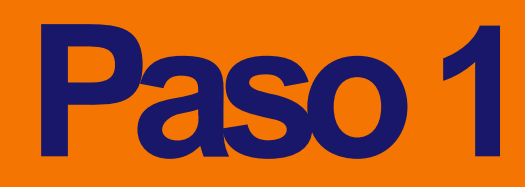

Realizar tu Pre-reinscripción en la página https://cetis96.edu.mx/estudiantes/

Ingresando tu CURP y Matrícula y dá click en el botón ACCESO

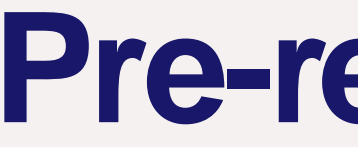

# **Pre-reinscripción**

| STUDENTS  |
|-----------|
|           |
|           |
| CURP      |
| Matricula |
| ACCESO    |

### **Dudas referente al acceso al portal web:** soporte@cetis96.edu.mx

# Paso 2. Actualiza tus datos

- Selecciona el semestre al que te inscribes.
- Llena los datos que se te solicitan.
- Guarda tu información dando click al botón al final de la página

Primer Semestre

# PASO 2

- Contesta el siguiente formulario para generar la documentación a entregar.
  - Datos del estudiante:
- MARCO ANTONIO GUZMAN CARMONA
- Contesta el siguiente formulario
  - $\mathcal{V}_{ij}(\mathbf{r})$

# Paso 3 al 4. Realiza los pasos indicados en la página

Lee detenidamente cada uno de los pasos y realiza lo que se indica en cada uno de ellos, es importante que no omitas ningún paso.

### PASO 3

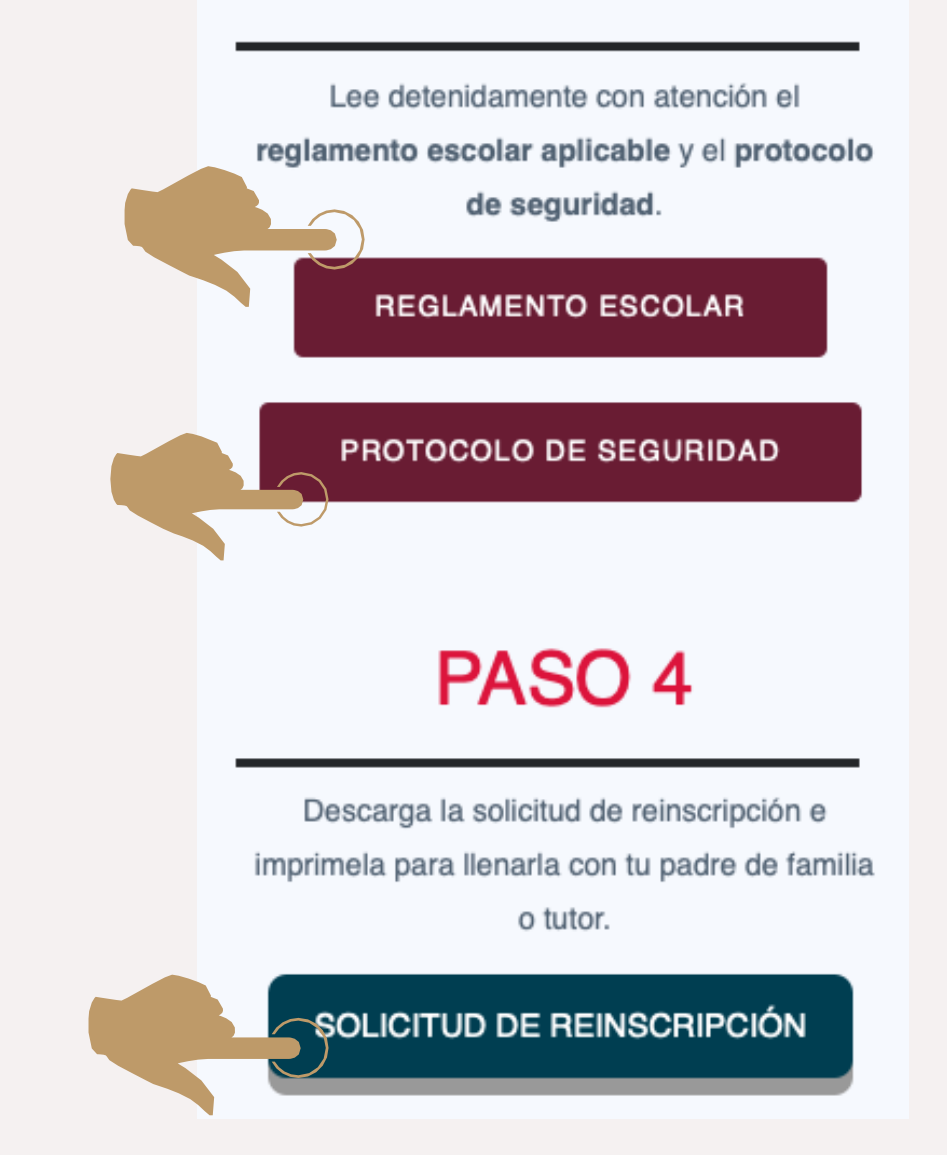

# Paso 4. Descarga e imprime tu solicitud de reinscripción.

Descarga la solicitud de reinscripción e imprimela para llenarla con tu padre de familia o tutor.

Derberás imprimirla y firmar todas las hojas tu padre de familia o tutor y tú, ya que forman parte de los documentos a entregar en tu inscripción.

# PASO 4

### SOLICITUD DE REINSCRIPCIÓN

# Paso 5. Realiza el pago de aportación.

# PASO 5

En cualquier prácticaja del banco BBVA realiza el pago de aportación, Utiliza la siguiente hoja para el pago, pero NO la entreges a control escolar. No hay devoluciones. Lee con atención.

Indicaciones de pago

Recuerda que la cuenta no está habilitada para realizar el pago con transferencias. **IMPORTANTE!** 

de alumno o alumna (este dato es de vital importancia)

### DATOS BANCARIOS

Banco correspondiente: BBVA Cantidad: \$1,500.00 Modo de hacer el depósito: Practicaja BBVA Cuenta institucional: 0114619005

Una vez realizado la aportación en al practicaja del banco BBVA, deberás escribir en la parte de enfrente del boucher de pago (Nombre completo, Grado, Especialidad y Número de control y llevar el original y 2 copias del mismo.

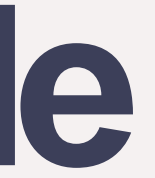

# Acude a practicaja del banco BBVA a realizar el pago de tu aportación.

# Poner en Referencia o motivo de pago: CURP (POVB050201HMCNZRA9)

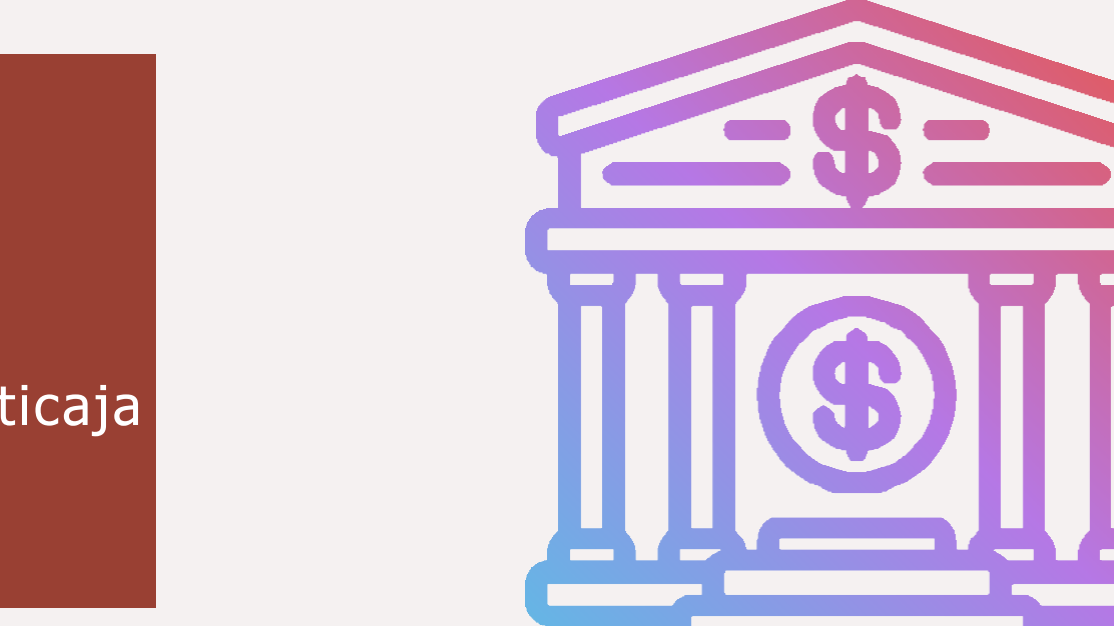

# Paso 6. Prepara tus Documentos Prepara los documentos que deberás llevar de manera OBLIGATORIA el día que asistas al

plantel y acomodalos en el orden que indica este listado.

- 1. Solicitud de inscripción generada en el portal del CETis 96, impresa y firmada en donde se indica por padre de familia o tutor y por el alumno.
- 2. Copia del INE de padre de familia tutor.
- 3. Historial académico que se te entregó al final del semestre
- 4. Comprobante de Pago de aportación escribiendo enfrente:

Nombre, CURP en original y 3 copias para entregar en el salón D4 (Recursos financieros).

# Paso 7. Asiste con tu Padre de Familia o Tutor al plantel a entrega de documentos.

| REINSCRIPCIÓN | SALÓN   | RESPONSABLE                           |
|---------------|---------|---------------------------------------|
| PIA           | D1      | Gabriela Rodríguez<br>Paula Hernández |
| SyMEC         | D ANEXO | Esther Ramírez<br>Fernanda Zúñiga     |
| MA            | D2      | Citlalin Quintero<br>Rosa Correa      |
| ARH           | D3      | Idania Hernández<br>Edgar Martinez    |

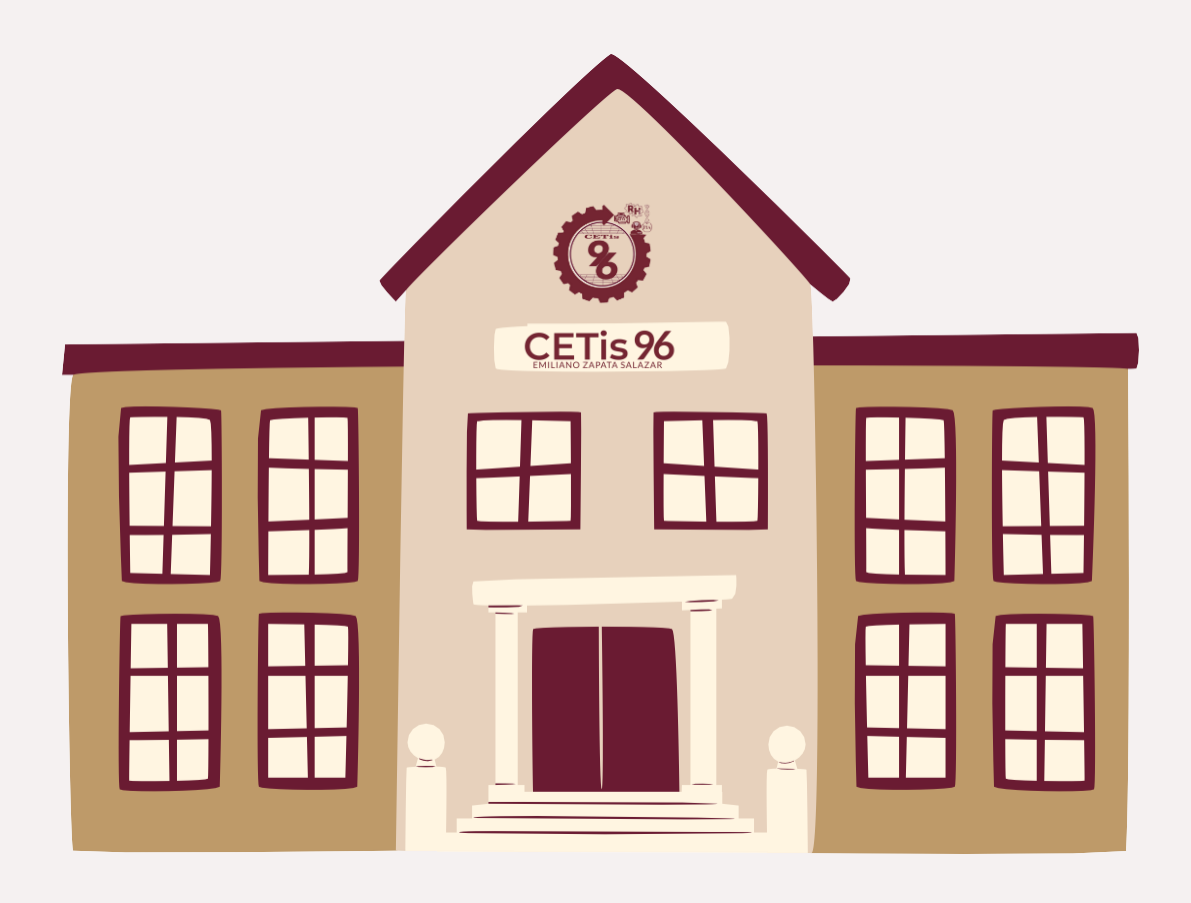

# Paso 8. Entrega documentos en aulas asignadas.

Entrega en salones asignados de acuerdo a tu especialidad los documentos siguientes:

- Solicitud de Reinscripción generada en el portal del CETis 96. impresa y firmada en donde se indica por padre de familia o tutor y por el alumno
- Copia del INE de padre de familia tutor
- Historial académico que se te entregó al final del semestre

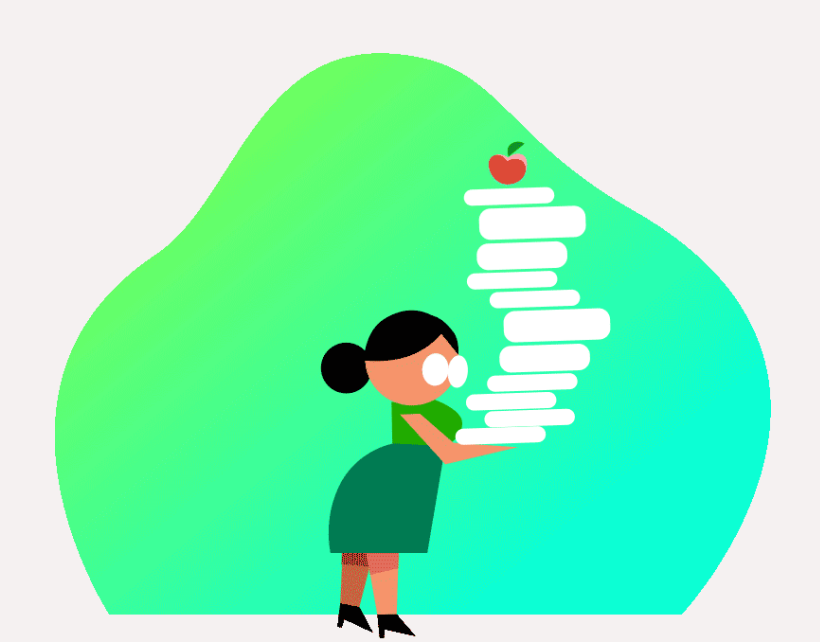

# Paso 9. Entrega de pago de aportación en el salón D4

Entrega en el SALÓN D4 con el Departamento de Servicios Financieros:

- Comprobante de Pago Original de aportación escribiendo enfrente Nombre, grado y grupo asignado por Control Escolar
- 3 copias del Pago Original de aportación
- Las 3 últimas hojas de tu "Solicitud de Inscripción" tituladas "COMPROBANTE DE **INSCRIPCIÓN ACADÉMICA**" firmada por control escolar

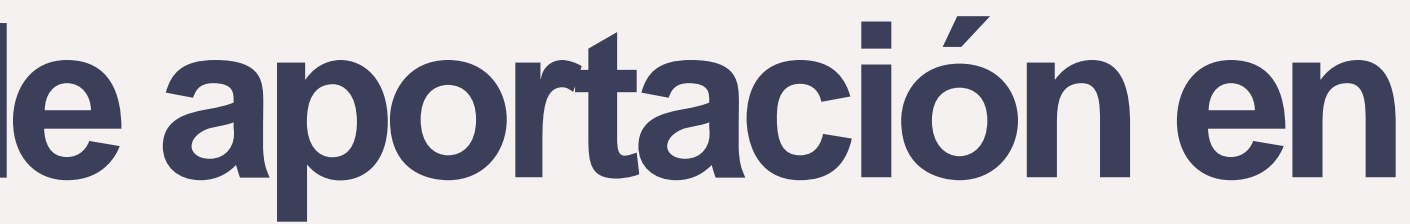

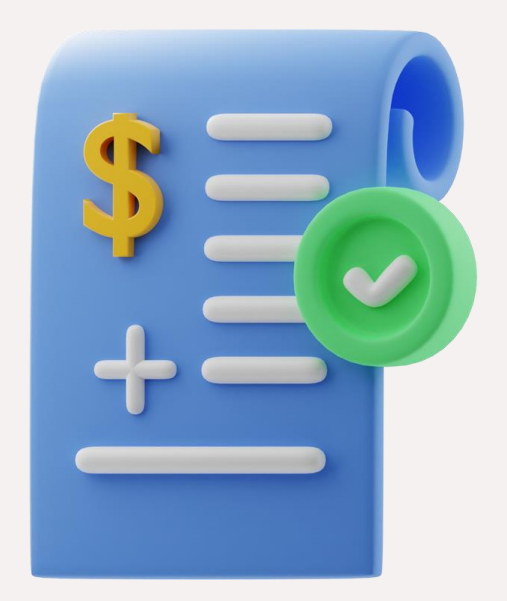

### Paso 10. Entrega tu constancia de vigencia del IMSS ó Carnet de su clínica. gob mx

El Seguro Facultativo es un derecho que tienen los estudiantes de instituciones públicas de nivel medio superior y superior, que no cuenten con la misma o similar protección por parte del IMSS o de cualquier otra institución de seguridad social, esto en base al Decreto Presidencial public ado el 14 de septiembre del año 1998. A partir de las nuevas reglas, los estudiantes sujetos de incorporación a este Decreto, deberán hacer el trámite de Asignación de Seguridad Social a través del sitio http://www.imss.gob.mx/derechoH/escritorio-virtual en el apartado: Asignación de Número de Seguridad Social (NSS) en cual se pone a disposición un nuevo concepto que simplifica la obtención del NSS, y para facilitar el proceso, el alumno deberá tener a la mano los siguientes documentos: el CURP y un correo electrónico.

Descarga y prepara tu vigencia de derechos del IMSS: https://serviciosdigitales.imss.gob.mx/gestionAsegurados-web-externo/vigencia

|                                          |                                                | h           | nstituto Mexicano de                       | el Seguro Soc    | ial |   |          |   |      |  |
|------------------------------------------|------------------------------------------------|-------------|--------------------------------------------|------------------|-----|---|----------|---|------|--|
|                                          |                                                | c           | Constancia de Vigenc                       | ia de Derech     | os  |   |          |   |      |  |
| Homoclave del tràmite Homoclave del form |                                                | nato        | Fecha de publicación del formato en el DOF |                  |     |   |          |   |      |  |
| IM55-02-020 FF-IM5                       |                                                | FF-IMSS-012 |                                            |                  | 10  | 1 | 11<br>мм | 1 | 2015 |  |
|                                          |                                                |             | Datos Gene                                 | erales           |     |   |          |   |      |  |
|                                          | NSS:                                           |             |                                            | 17180143194      |     |   |          |   |      |  |
|                                          | CURP:                                          |             | GAAA010813HDFRLDA4                         |                  |     |   |          |   |      |  |
|                                          | Nombre(s), primer apellido y segundo apellido. |             | ADRIAN RODRIGO GARCIA ALVARADO             |                  |     |   |          |   |      |  |
| 1.1                                      | Sexo:                                          |             | Hombre                                     |                  |     |   |          |   |      |  |
|                                          | Fecha de nacimiento:                           |             | 13/08/2001                                 |                  |     |   |          |   |      |  |
| Lugar de nacimiento:                     |                                                |             |                                            | DISTRITO FEDERAL |     |   |          |   |      |  |
|                                          |                                                |             | Datos de Asegu                             | ramiento         |     |   |          |   |      |  |
| Con derecho al serv                      | ricio médico.                                  | SI          |                                            |                  |     |   |          |   |      |  |
| Vigente:                                 | 13/07/2018                                     |             |                                            |                  |     |   |          |   |      |  |
| Delegación                               | <i>a</i> .                                     |             |                                            |                  |     |   |          |   |      |  |
| UMF:                                     | а.<br>С                                        |             |                                            |                  |     |   |          |   |      |  |
| Turno:                                   | *                                              |             |                                            |                  |     |   |          |   |      |  |
| Consultorio                              |                                                |             |                                            |                  |     |   |          |   |      |  |
| Agregado Médico:                         | -                                              |             |                                            |                  |     |   |          |   |      |  |
|                                          |                                                |             |                                            |                  |     |   |          |   |      |  |

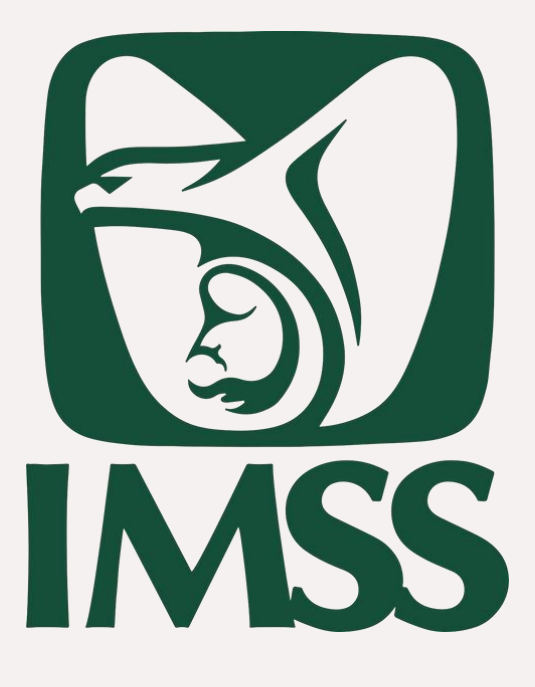

### V

# Inicio de clases

26 de agosto 2024 Recuerda llevar CREDENCIAL Y UNIFORME COMPLETO OBLIGATORIO.

Los horarios estarán publicados en la plataforma el 23 de agosto.

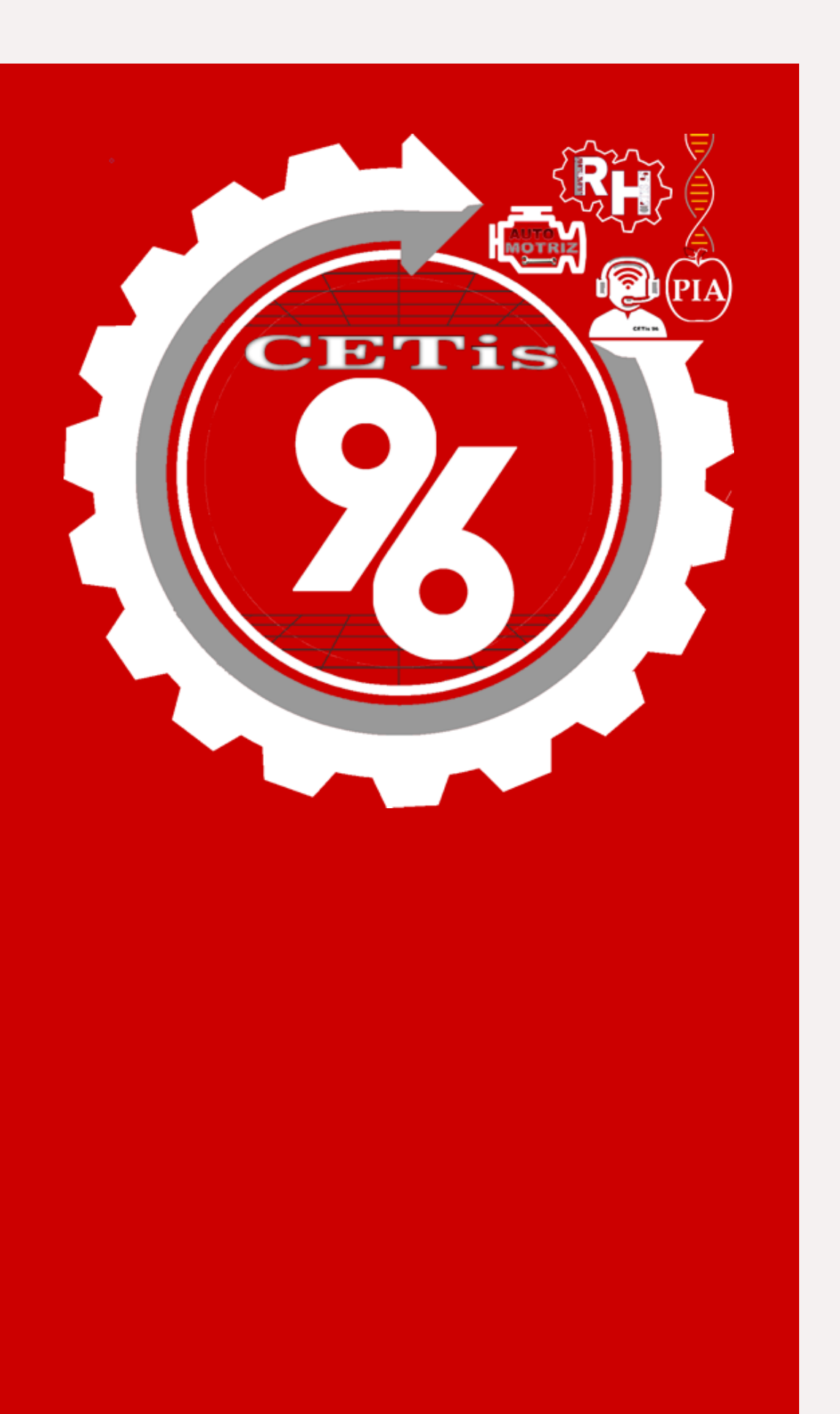

## Bienvenidos al Semestre agosto 2024 enero 2025!

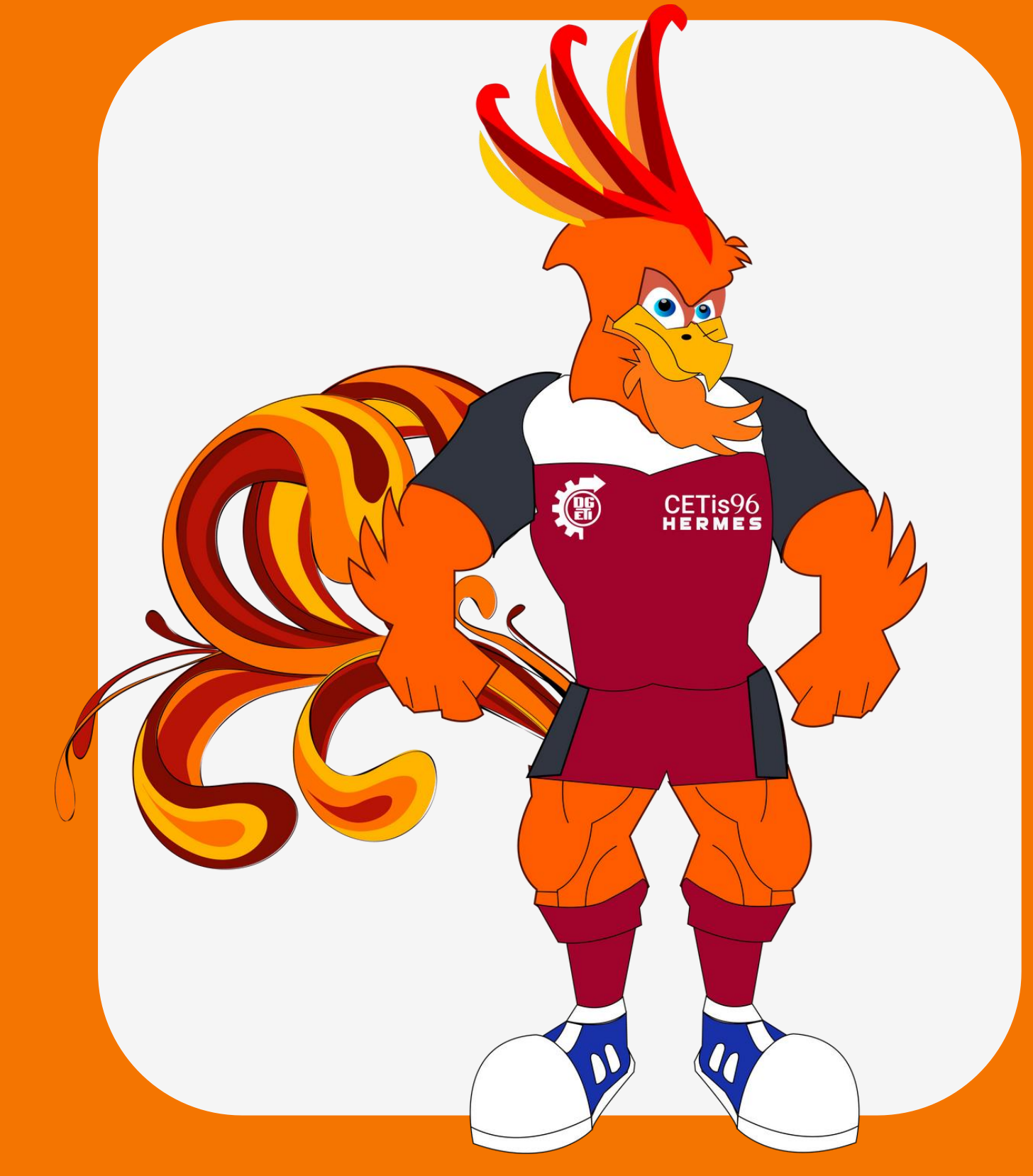

Llama al 55 9370 8432

# ¿Tienes preguntas?

CETis